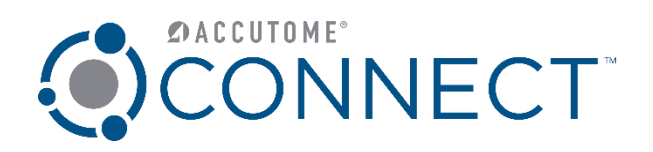

## Accutome Connect™ DICOM Setup Quick Reference Guide

www.accutome.com

3222 Phoenixville Pike, Bldg 50 | Malvern, PA 19355 USA | info@accutome.com 800.979.2020 | 610.889.0200 | F: 610.889.3233 | European Office +31 (0) 485-350300

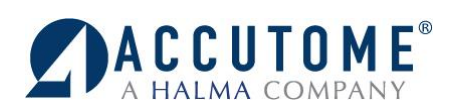

## Setup DICOM Worklist and PACS

- 1. Launch Accutome Connect software.
- 2. On the Connect Home Screen select the Settings Button.
- 3. Press the "Facility Tab" and enter facility information. (*Name, Address, and Telephone Number*)
- Facility Information

   Name :
   ACCUTOME

   Address :
   3222 Phoenixvile Pike

   City :
   Maivern

   Zip :
   19355

   State :
   PA

   Country :
   USA

   Telephone :
   610
   8890200

Facilities Physicians

- 4. Press "General" tab.
- 5. Select "DICOM Servers" tab.
- 6. The facility information that has been entered should show up on top.
- 7. Enter the PACS server information:
  - Local AE Title
  - Display as
  - IP Address or Host Name
  - AE Title
  - Port Number

(Information should be provided by your DICOM Administrator)

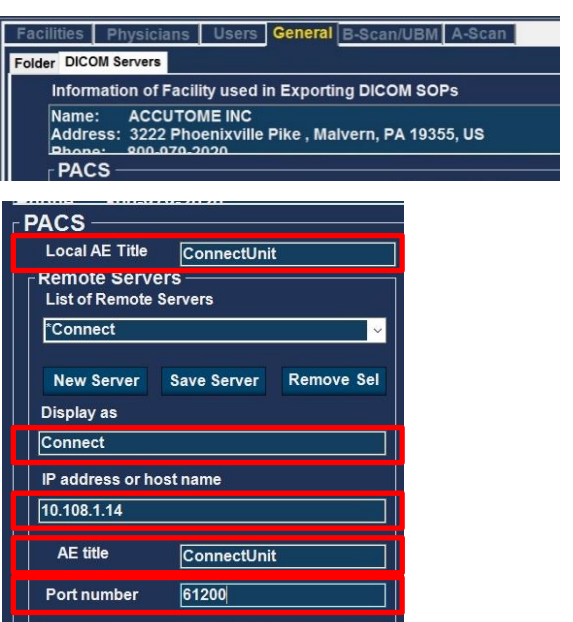

8. If both PACS and Worklist are using the same server, you will be able to copy the server information by selecting "**Duplicate to Worklist Server**".

Duplicate to Worklist Server

Set Selected as Default Verify Connection

DICOM Folder C:\Accutome\DICOM\

- 9. Select "Save Server"
  - PACS server information will copy into the Worklist server information fields.
  - Press "Set Selected as Default" button.
  - Press "Verify Connection" button.

(If "**Duplicate to Worklist Server**" was selected, information will be copied in worklist fields already. Make sure you change the "**Port Number**" to the correct worklist port number)

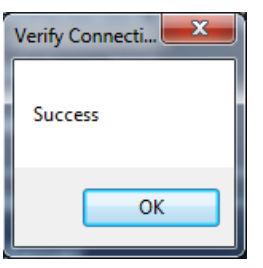

Verify Connection

You should see a pop-up window that says Success

If you see any other message, check that your Server information is entered correctly.

OK

| respond after a period of time, or established connecti<br>connected host has failed to respond 10.0.0.12:60022 | on failed because |
|----------------------------------------------------------------------------------------------------|-------------------|
|                                                                                                    |                   |
| Worklist                                                                                                    |                   |
| Cocal AE Title  ConnectServer<br>Remote Servers<br>List of Remote Servers<br>OUR_WORKLIST                       |                   |
| New Save Remove<br>Display as                                                                                   |                   |
| OUR_WORKLIST                                                                                                    |                   |
| AE title                                                                                                    |                   |
| OFFICE                                                                                                    |                   |
| 61200                                                                                                    |                   |

A connection attempt failed because the connected party did not properly

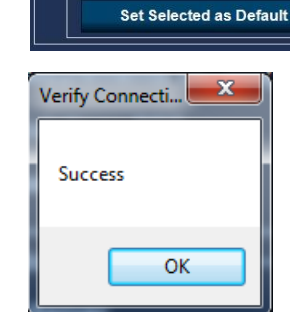

Verify Connection

You should see a pop-up window that says Success

If you see any other message, check that your Server information is entered correctly.

| Verify Connection<br>A connection attempt failed because the co<br>respond after a period of time, or establishe<br>connected host has failed to respond 10.00. | nnected party did not properly<br>d connection failed because<br>12:60022 |
|----------------------------------------------------------------------------------------------------|---------------------------------------------------------------------------|
|                                                                                                    | ОК                                                                        |
| ✓ Done                                                                                                    |                                                                           |

14. Press "Done" to save changes and exit setup.

For assistance with the device upgrade or any other questions please feel free to contact Accutome diagnostic support at <u>diagnostics@accutome.com</u> or 610-889-0200.

- 10. If PACS and Worklist are on two separate servers,
  - Enter Worklist Server Information:
    - Local AE Title
    - Display As
    - IP Address or Host Name
    - AE Title

12. Press "Set Select as Default" button.

13. Press "Verify Connection" button.

11. Press "Save" button.

- Port Number

(Information should be provided by your DICOM Administrator)